### CitiDirect<sup>®</sup> Polecenia Zapłaty

Po zalogowaniu do CitiDirect wybierz z menu opcję Należności i pobrania.

| Strona Główna Płatnos | ci 🔻 | Należności I Pobrania 🔻 | Trade / EWnioski 🔻 | Raporty I Analizy 👻 | Zapytania I Wyszukiwanie |
|-----------------------|------|-------------------------|--------------------|---------------------|--------------------------|

Wybierz Wprowadź nowe pobranie. Pojawi się okienko tworzenia Polecenia Zapłaty. W sekcji Szczegóły Polecenia Zapłaty uzupełnij: Numer rachunku uznawanego oraz Typ Polecenia Zapłaty. Kliknij przycisk Kontynuuj.

|                                                 | <ul> <li>Wybierz typ Polecenia Zapłaty:</li> <li>Polecenie Zapłaty</li> <li>Podzielona Płatność VAT – PZ</li> </ul> |
|-------------------------------------------------|----------------------------------------------------------------------------------------------------|
| Inicjacja pobrania                              |                                                                                                    |
| Szczególy polecenia zaplaty                     |                                                                                                    |
| Nazwa rachunku uznawanego Nazwa rachunku Waluta | * Typ polecenia zapłaty 👔                                                                                           |
| Zapamiętaj te wybory                            |                                                                                                    |
| Kontynuuj Wyczyść wszystkie                     |                                                                                                    |

Ekran tworzenia nowego Polecenia Zapłaty będzie wyświetlony. Pola oznaczone gwiazdką (\*) są wymagane do uzupełnienia.

# citi handlowy

#### Polecenie Zapłaty Typ zlecenia to: Wprowadź kwotę Polecenie Zapłaty Inicjacja pobrania Zatwierdź Zapisz jako wersję roboczą Anuluj Wyczyść Typ polecenia zapłaty Zmień wybrane Numer rachunku uznawanego (Zmień rachunek) Typ polecenia zapłaty \* Kwota 00 0000 0000 0000 0000 0000 0000 Polecenie zapłaty Nazwa rachunku Waluta PLN "Identyfikator płatności" (maksymalnie 20 znaków) - numer ustalany pomiędzy Odbiorcą a Płatnikiem, umożliwiający identyfikację transakcji Polecenia Numer referencyjny transakcji Detale płatności (maksymalnie 10 znaków) Wprowadź datę waluty Zapłaty realizowanej na podstawie Zgody (maksymalnie 35 znaków) Ĵ Î Ť Dyspozycja z rachunku Ukryj ws: Szczególy polecenia zaplaty \* = Pola v Wiadomość do płatnika \* Numer referencyjny faktury \* Data waluty . 📋 Numer referencyjny klienta Szczegóły płatnika \* = Pola w \* Nazwa płatnika \* Numer rachunku płatnika Kod banku \* Adres płatnika – wiersz 1 Nazwa banku płatnika Adres płatnika – wiersz 2 🔲 Zapisz jako szablon rdź Zapisz jako wersję roboczą Anuluj Wyczyść Zatwierdź płatność po Wprowadź nazwę oraz adres Pola zostaną uzupełnione Wpisz numer rachunku płatnika płatnika jednym ciągiem, uzupełnieniu wymaganych pól automatycznie po zatwierdzeniu zlecenia bez spacji Zaznacz pole zapisz jako szablon, jeżeli chcesz utworzyć

wzorzec tego zlecenia

## citi handlowy

### Polecenie Zapłaty dla podzielonej płatności VAT

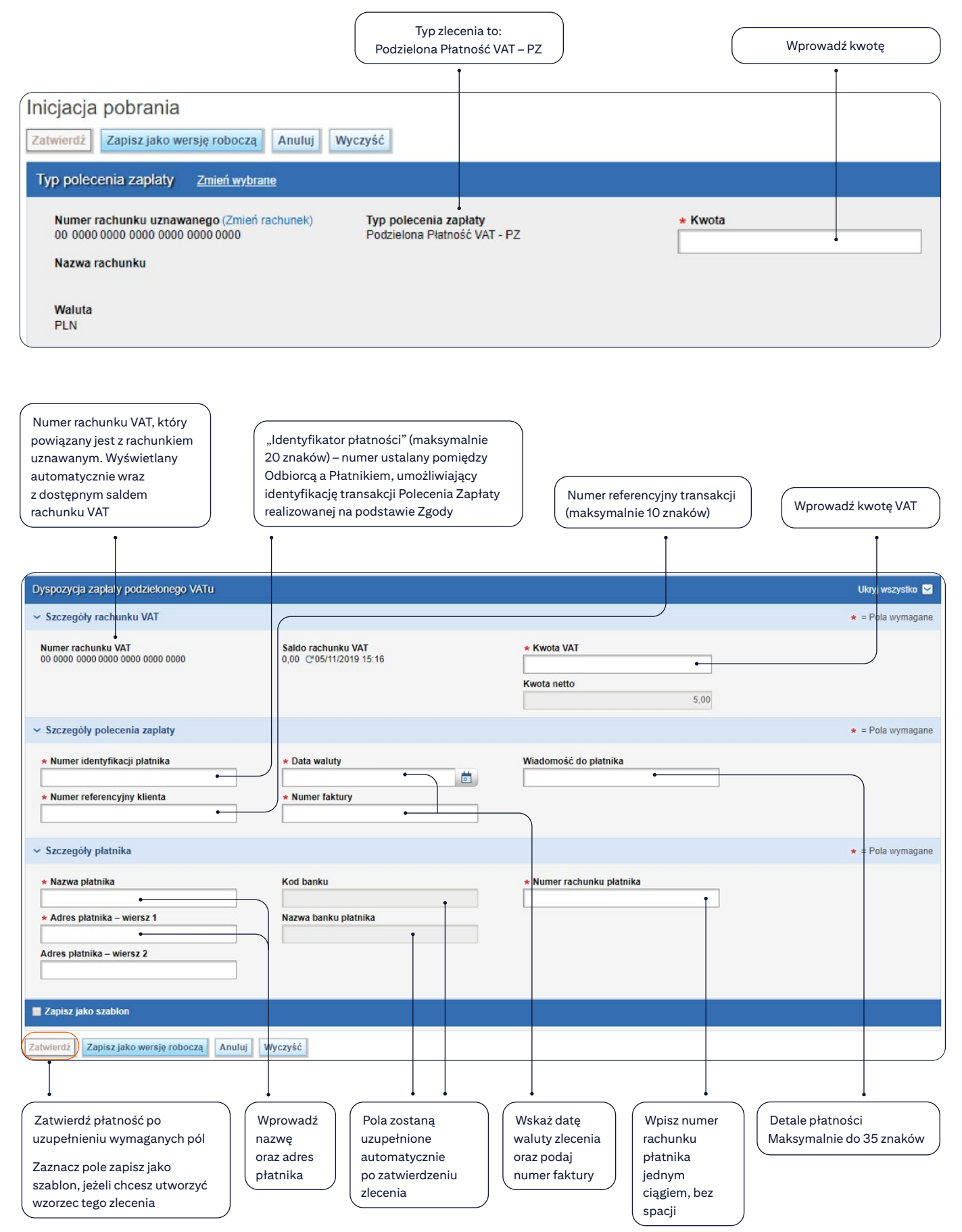

#### Weryfikacja statusu Polecenia Zapłaty

Utworzone Polecenia Zapłaty dostępne są w menu: Należności i pobrania > Wyświetl wszystkie pobrania. System domyślnie wyświetla zlecenia utworzone w ciągu ostatnich 90 dni. By wyszukać inne zlecenia, należy skorzystać z opcji wyszukiwania. Status zlecenia znajduje się w kolumnie Status.

### Modyfikacja Polecenia Zapłaty

Każdy Użytkownik do wprowadzania poleceń zapłaty dla rachunku uznawanego, dla którego zostało wprowadzone zlecenie, może je zmodyfikować, dopóki nie zostanie ono wysłane do Banku. Aby zmodyfikować zlecenie wybierz opcję Należności i pobrania > Zatwierdzanie/Zmiana.

#### Autoryzacja / wysyłanie Polecenia Zapłaty

Po zapisaniu Polecenia Zapłaty, transakcja wymaga podjęcia czynności zgodnie z wybranym przez Klienta schematem akceptacji:

- Wysłanie,
- Autoryzacja jednego lub więcej poziomów,
- Autoryzacja jednego lub więcej poziomów + Wysłanie.

W zależności od konfiguracji system może wymagać dodatkowej autoryzacji zlecenia. W tym celu w przeznaczonym do tego menu należy podać hasło jednorazowe (OTP – One Time Password), które generujemy analogicznie jak podczas procesu logowania.

Niezależnie od wybranej opcji, z powodu domyślnie ustawionych kryteriów wyszukiwania, system CitiDirect może nie wyświetlić szukanego zlecenia. W takim przypadku należy zmodyfikować kryteria wyszukiwania (w szczególności: Datę utworzenia oraz Status Polecenia Zapłaty).

#### Import Poleceń Zapłaty

Opcja dostępna jest za pośrednictwem modułu Obsługa Plików systemu CitiDirect. Importowane rekordy muszą być zgodne z obowiązującą strukturą pliku importu.

Szczegóły znajdują się w instrukcji "CitiDirect – Import" dostępnej na stronie <u>www.citidirect.pl</u> w sekcji "Podręczniki i dokumenty".